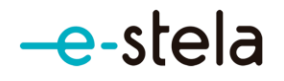

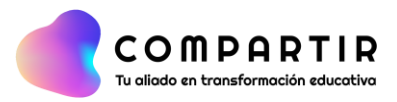

## Ingresar a e-stela

Para acceder el estudiante debe seguir los siguientes pasos:

- 1. Ingresar a https://estela.santillana.com
- 2. Colocar su usuario y contraseña:
- 3. Clic en Conectarme para iniciar sesión

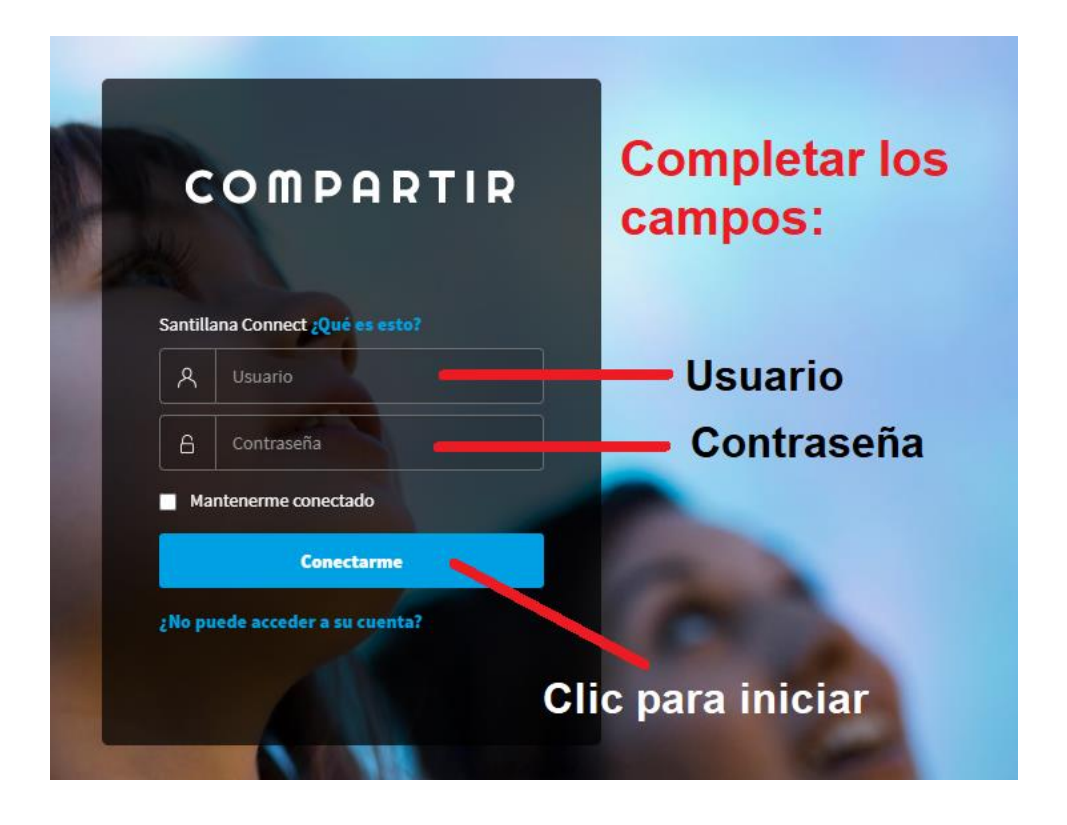

Por este período que estamos viviendo del COVID-19, Santillana está dejando libre el acceso hasta el 29 de mayo de 2020, luego de esa fecha a cada estudiante que no haya ingresado el PIN se lo pedirá:

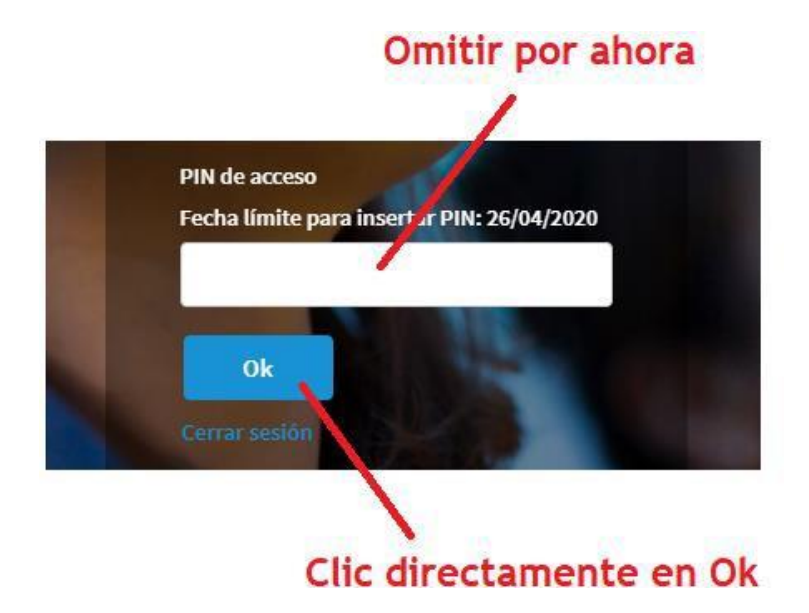

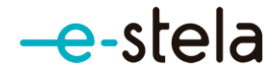

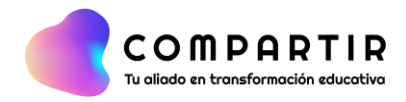

## 4. Visualización en perfil estudiante:

|                   |                        |                        |                           | 🖹 🔘 🖾 🗳 🖨 |  |
|-------------------|------------------------|------------------------|---------------------------|-----------|--|
| Logo              |                        |                        |                           |           |  |
| Mis cursos        | CIENCIA Y<br>TECNOLOGÍ | COMUNICACIÓ<br>N 2A    | EDUCACIÓN<br>RELIGIOSA 2A | INGLÉS 2A |  |
| English<br>Attack |                        |                        |                           |           |  |
| loquecuento       | MATEMÁTICA<br>2A       | PERSONAL<br>SOCIAL 2 A | RETO A MIS<br>HABILIDADE  |           |  |
|                   | Shee - N               |                        | oble                      | Mana      |  |

5. Visualización de Mis cursos.

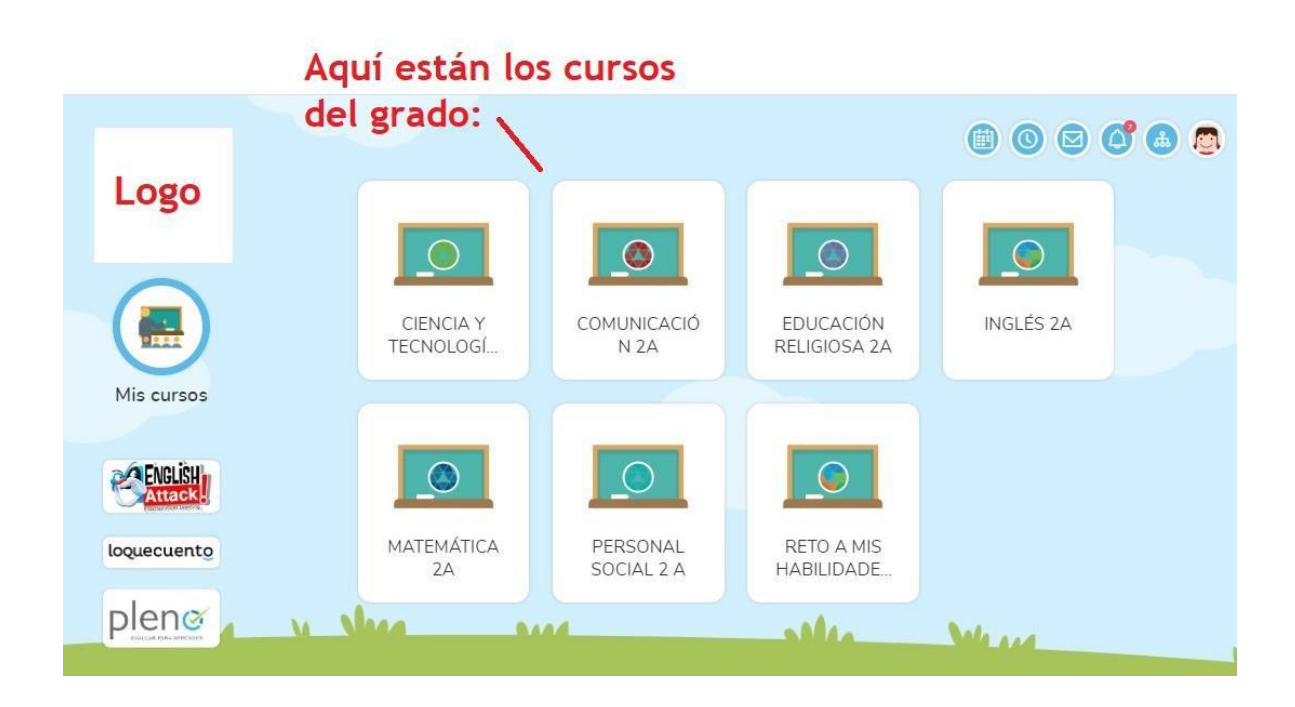

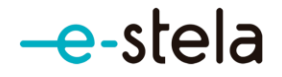

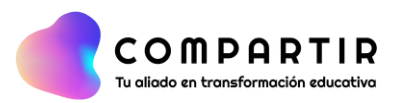

6. Lo que hay dentro de Mi curso:

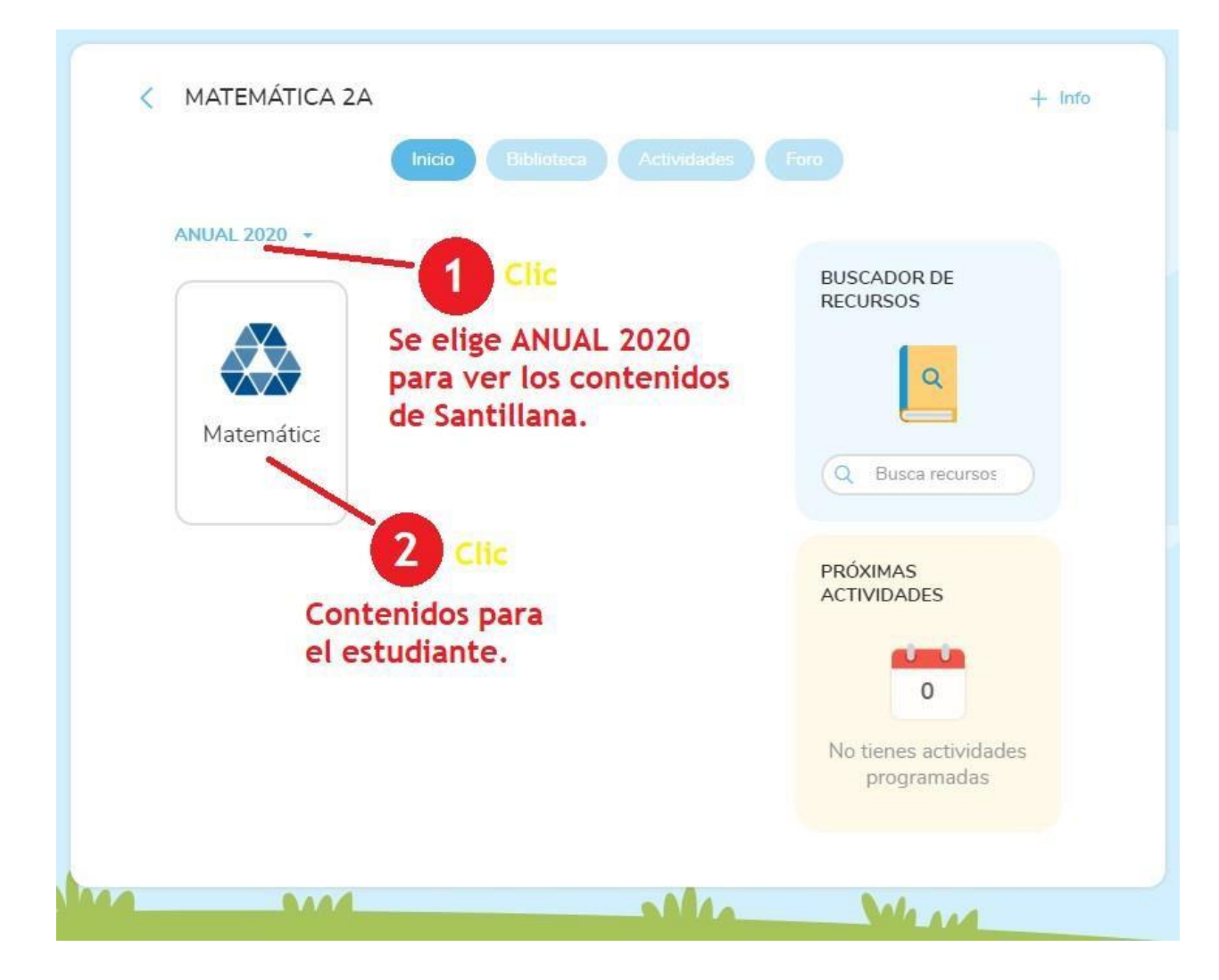

Si hace clic en **+ info**, visualizará a sus compañeros:

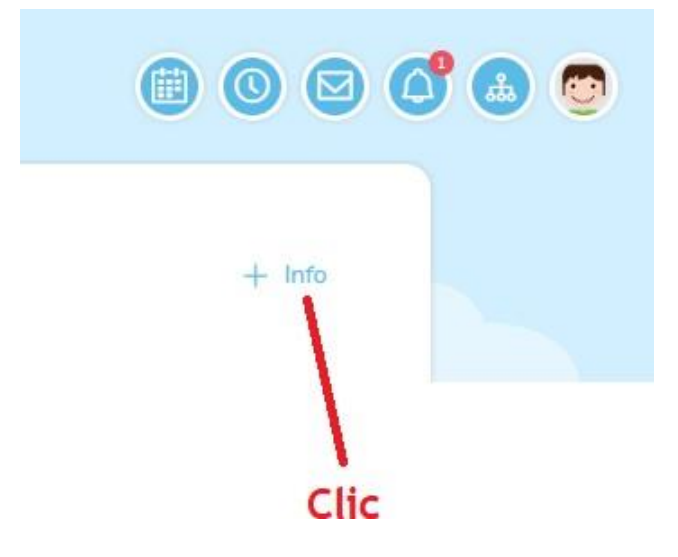

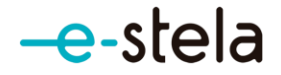

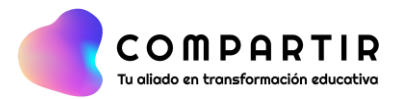

## 7. Revisando en Mi curso: una Unidad

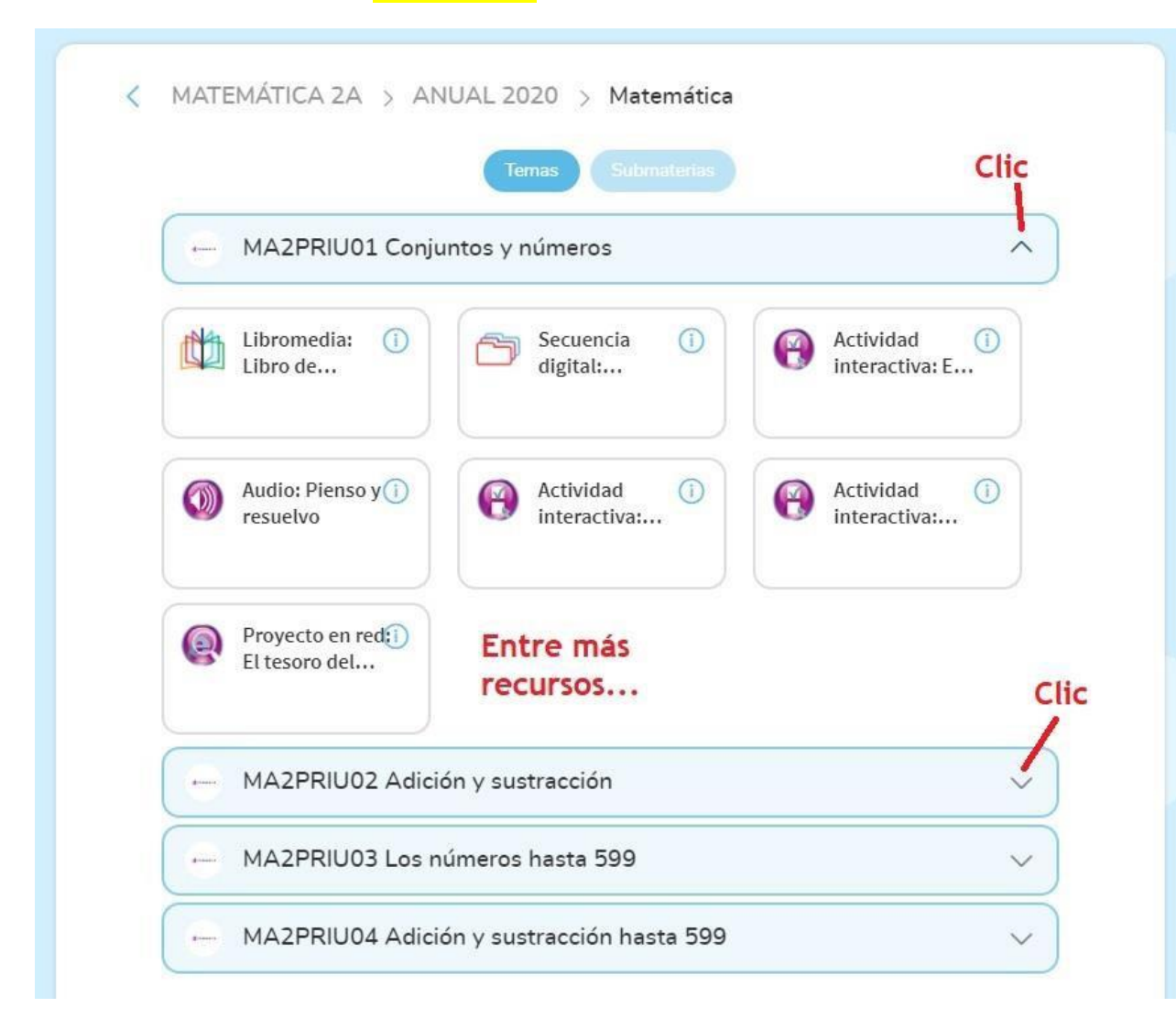

## Videollamadas:

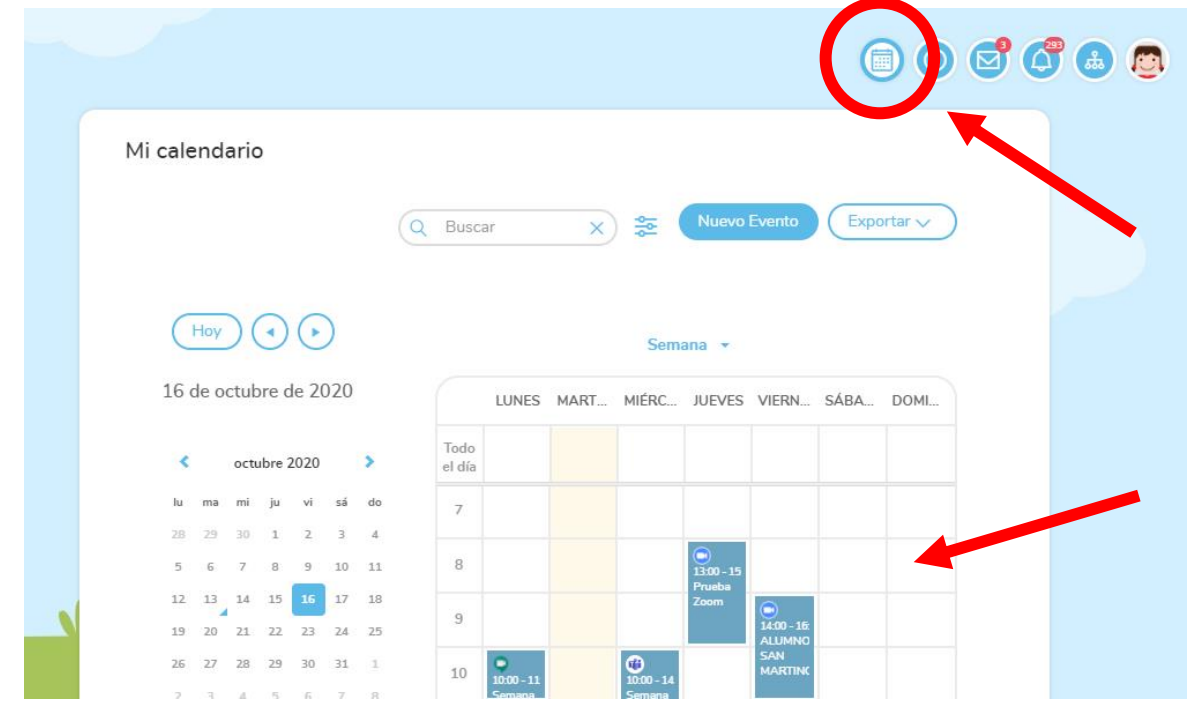